# PJJAZZI TAKING CARE OF FREEDOM

**Obilise Action** Mobilise Data, Policies and Experts in Scientific Collections

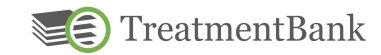

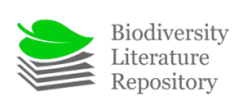

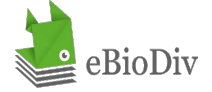

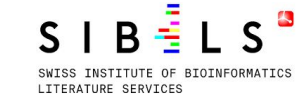

CERN

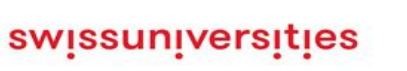

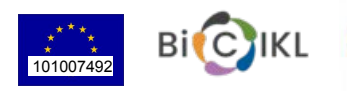

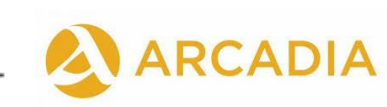

## ENHANCING ANNOTATIONS

#### Getting more details for extracted data

Julia Giora Jonas Castro Donat Agosti

https://plazi.org/

#### > Edit Annotations Attributes

- Click on "Edit Annotation Attributes" and select the annotation you want to edit
- You can choose any attribute and edit it manually. Just remember to click on "Add / Set Attribute to save the changes, and then click on "OK"

| Ctober 2016 Do Van Hai, Trinh Xuar | nue Yen Town, Ngoe Thann e<br>a Thanh, DVH 149 (holotype H | materialsCitation Type:—VIETNAM. Vinh Phuc Thanh, DVH 149 (holo     M collectingDate: 2016-10-21     CollectingCode: HN | type      |
|------------------------------------|------------------------------------------------------------|----------------------------------------------------------------------------------------------------|-----------|
| Edit Annotation Attributes         | - treatment 'Cosmianthemum'                                | Country: Vietnam                                                                                                    |           |
| Remove Annotation                  | - subSubSection 'Type'                                     | X latitude: 21.397583<br>X longitude: 105.715775                                                                        |           |
| Split subSubSection Before         | - materialscitation Type t                                 | x stateProvince: Vinh Phuc Province x typeStatus: Type                                                                  |           |
|                                    |                                                            | Attribute Name  V Add / Set A                                                                                           | Attribute |
|                                    |                                                            | Attribute Value                                                                                                    | ~         |

#### > Copy Annotation Attributes

- Click on "Copy Annotation Attributes" and select the annotation you want to copy
- Then, just click on the annotation you want to receive the attributes

| Additional Specimens Examined (Paratypes):-VIETNAM, Vinh Phuc: Ph                        | uc Yen Town. Ngoc T            | Thanh                          |
|------------------------------------------------------------------------------------------|--------------------------------|--------------------------------|
| commune, elev. ca. 57 m, 21°22'40.7" N. 105°42'41.3"E, 27 January 2013, Do Van I         | Hai et al., ML281 (HN)         | [ibid.                         |
| elev. ca. 155 m, 21°23 51.7"N, 105°43'41.2"E, 25 January 2015, Do Van Hai et al., 1      | MLS 135 (HN)][ibid_ele         | v ca                           |
| 160 m, 21°23'52.3"N, 105°42'56.3"E, 15 January 2018, Do Van Hai, DVH 1501201             | Edit Annotation Attributes >   | '8 m.                          |
| 21°23'48.9"N, 105°42'56.9"E, 24 March 2021. Do Van Hai, Nguyen The Cuong, Trinl          | Copy Annotation Attributes 🔅   | - treatment 'Cosmianthemum'    |
| Notes: Cosmianthemum melinhense is allied to C. guangxiense H.S.Lo & D.Far               | Remove Annotation              | - subSubSection 'Distribution' |
| knoxiifolium and C. viriduliflorum (CY Wu & H.S.Lo) H.S.Lo in Fang et al. (1997: 42      | Split treatment Before         | - materialsCitation 'ibid )'   |
| of the inflorescence, stamens, staminodes, and fruits. However, it differs from C. virie | Split subSubSection Before     | tic to                         |
| over a langeolate leaf blade with more pairs of secondary vaine longer breats and cally  | Split materialsCitation Before | walla                          |

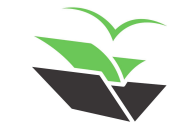

#### > Parsing Materials Citations

• "Parse materials citations (subSubSection)" will parse the materials from that section individually

|                                                                                                    |                                                                 |                                                                      | Parse Materials Citation Details (materialsCitation)             |
|----------------------------------------------------------------------------------------------------|-----------------------------------------------------------------|----------------------------------------------------------------------|------------------------------------------------------------------|
|                                                                                                    |                                                                 |                                                                      | Extract Materials Citations (subSubSection)                      |
| Check Materials Citation Details - (1                                                                           | of 2)                                                           |                                                                      | Parse Materials Citations (subSubSection)                        |
| What to do in this dialog? (dick to collap                                                                      | nse)<br>materiale citation are marked                           |                                                                      | Mark Taxon Names (treatment)                                     |
| If the materials citation refers to the data fr                                                                 | rom the previous one, please do the following:                  |                                                                      | Mark Treatment Citations (treatment)                             |
| <ul> <li>mark the details given here, eg the type si<br/>mark the remainder of the materials citatio</li> </ul> | tatus<br>n as <b>backReference</b>                              |                                                                      | Parse Materials Citations (treatment)                            |
| This will import all detail data from the previo                                                                | bus materials citation.                                         |                                                                      |                                                                  |
| collectionCode                                                                                                  | specimenCount                                                   | specimenCode                                                         | accessionNumber                                                  |
| typeStatus                                                                                                    | collectingCountry                                               | collectingRegion                                                     | collectingMunicipality                                           |
| collectingCounty                                                                                                | location                                                        | locationDeviation                                                    | originalDetermination                                            |
| determinerName                                                                                                  | collectorName                                                   | collectingDate                                                       | collectedFrom                                                    |
| collectingMethod                                                                                                | collectingPermit                                                | geoCoordinate                                                        | elevation                                                        |
| geologicalTimeScale                                                                                             | backReference                                                   |                                                                      |                                                                  |
| Type:-VIETNAM. Vinh Phuc Provi<br>(holotype HN !                                                                | ince: Phuc Yen Town, Ngoc Thanh commune, elev. c<br>Cancel OK 8 | ra. 152 m, 21°23'51.3"N, 105°42'56.8"E, 21<br>Next Skip & Next Reset | October 2016, Do Van Hai, Trinh Xuan Thanh, DVH 149 Zoom Control |

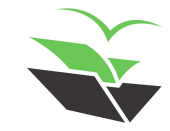

#### > Parsing Materials Citations (XML view)

• At this time of the course, it is useful to open and parse a material citation individually

| Type:-VIETNAM Vinh<br>October 2016, Do V | Phue: Province: Phue Ven Town N<br>Edit Annotation Attributes<br>Remove Annotation<br>Split treatment Before<br>Split subSubSection Before                       | holotype HN [isotypes HN. IBSC]                                                                                 | E, 21 |
|------------------------------------------|----------------------------------------------------------------------------------------------------|----------------------------------------------------------------------------------------------------|-------|
| ANEWSPECIES                              | Split materialsCitation Before Parse Materials Citations (subSubSection) Parse Materials Citations (treatment) Set Next Word Relation Set Previous Word Relation | SEPhytotaxd=538+([2]]+C+2022+Magnolia+Press                                                                     | -125  |
|                                          | Show XML View<br>More                                                                                                    | <ul> <li>treatment 'Cosmianthemum'</li> <li>subSubSection 'Type'</li> <li>materialsCitation 'Type !'</li> </ul> |       |

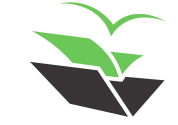

#### > Parsing Materials Citations (XML view)

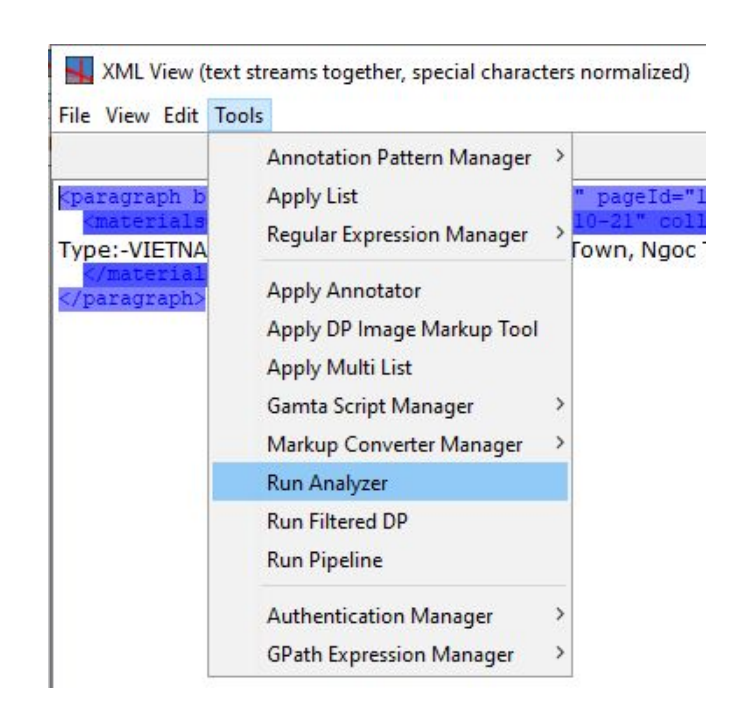

Run Analyzer <Line End Marker > <Paragraph Structure Normalizer> <Paragraph Tagger> <Section Tagger> <Sentence Tagger> <Whitespace Normalizer> AA.AuthorityAugmenter.analyzer AH. Abbreviation Augmenter. analyzer AH.AbbreviationRangeTagger.analyzer AH. AbbreviationReferenceResolver, analyzer AH.AbbreviationTaggerOnline.analyzer ANT. AccessionNumberTagger. analyzer BRH.BibCitationTagger.analyzer BRH.BibRefCitationTaggerOnline.analyzer BRH.BibRefTagger.analyzer BRH.RefParseInteractive.analyzer DT, DateTagger, analyzer GR.GeoCoordinateTagger.analyzer HT.HigherTaxonomvImporter.analvzer MCH.MaterialsCitationHandler.analyzer MCT.CollectingCountryFilterer.analyzer MCT.CollectingCountryTagger.analyzer MCT.CollectionCodeTagger.analyzer MCT.CollectionCodeTaggerOnline.analyzer MCT.MaterialsCitationParserOnline.analyzer MCT.MaterialsCitationTaggerOnline.analyzer OT.OuantityTagger.analyzer Run Cancel

X

- Check materials citations details in the attributes
- Check paragraphs after closing

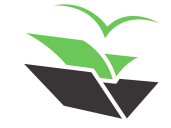

#### ≻ XML View

| Output Preview                                                                                                    | Find / Replace                                          | Find Previous                             | Replace                                | Replace All | Find Next  |                             |
|----------------------------------------------------------------------------------------------------|---------------------------------------------------------|-------------------------------------------|----------------------------------------|-------------|------------|-----------------------------|
| aragraph blockId="1.[136<br><materialscitation colle<="" td=""><td>,1451,1984,2042]" pageId<br/>ctingDate="2016-10-21" d</td><td>i="1" pageNumber="<br/>collectionCode="HN</td><td>125"&gt;<br/>" country="Viet:</td><td>iam"</td><td></td><td>ollectingCountry</td></materialscitation> | ,1451,1984,2042]" pageId<br>ctingDate="2016-10-21" d    | i="1" pageNumber="<br>collectionCode="HN  | 125"><br>" country="Viet:              | iam"        |            | ollectingCountry            |
| titude="21.397583" longi<br>uc Province" typeStatus=                                                                                                    | tude="105.715775" pageId<br>"Type">                     | l="1" pageNumber="                        | 125" stateProvin                       | ice="Vinh   |            | ollectingDate               |
| pe:-VIETNAM. Vinh Phuc Pr<br>.º23'51.3"N, 105º42'56.8"E                                                                                                    | ovince: Phuc Yen Town, Ng<br>2, 21 October 2016, Do Var | ioc Thanh commune<br>n Hai, Trinh Xuan Th | , elev. ca. 152 m,<br>anh, DVH 149 (ho | lotype HN!  |            | ollectingMunicipali         |
| <pre> paragraph&gt;</pre>                                                                                                    |                                                         |                                           |                                        |             |            | ollectingRegion             |
|                                                                                                    |                                                         |                                           |                                        |             |            | ollectionCode               |
|                                                                                                    |                                                         |                                           |                                        |             |            | ate                         |
|                                                                                                    |                                                         |                                           |                                        |             | □ □ ■ e    | levation                    |
|                                                                                                    |                                                         |                                           |                                        |             | •          | mphasis                     |
|                                                                                                    |                                                         |                                           |                                        |             |            | eoCoor <mark>d</mark> inate |
|                                                                                                    |                                                         |                                           |                                        |             |            | cation                      |
|                                                                                                    |                                                         |                                           |                                        |             |            | naterialsCitation           |
|                                                                                                    |                                                         |                                           |                                        |             |            | aragraph                    |
|                                                                                                    |                                                         |                                           |                                        |             | <b>-</b> 9 | uantity                     |
|                                                                                                    |                                                         |                                           |                                        |             | • • •      | pecimenCode                 |
|                                                                                                    |                                                         |                                           |                                        |             | 🗆 🗆 🗖 s    | pecimenCount                |
|                                                                                                    |                                                         |                                           |                                        |             |            | ypeStatus                   |

- Checkboxes:
- On the right:
   boundaries
   are delimited
- On the left: all text is highlighted

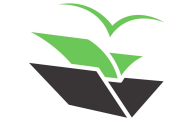

#### > Parse reference

• Click on a reference and select "Parse Reference". It will parse that bibliographic reference individually

| Lion                                                                           | TK (2005) Acapthaceae                                                                                                    | In Ban NT (Ed) Checklist of pl                                                                                                    | ant spacies of Vietnam 3 Agricult                    | ural Publishing House Hanoi pp                |
|--------------------------------------------------------------------------------|----------------------------------------------------------------------------------------------------|----------------------------------------------------------------------------------------------------|------------------------------------------------------|-----------------------------------------------|
| Eren                                                                           | Edit Annotation Attributes                                                                                                    | and Ban, INT (Ed.) Checkusi of pi                                                                                                    | and species of vientan 5. Agricult                   | ural rublishing ribuse, rianor pp             |
|                                                                                | Conv Apportation Attributes                                                                                                    |                                                                                                    |                                                      |                                               |
| Lin                                                                            | Copy Annotation Attributes                                                                                                    | Deng, YF (2020) Rhinacanthus                                                                                                    | spiciformis, a new species of Ac                     | anthaceae from northern Vietnam.              |
|                                                                                | Remove Annotation                                                                                                    |                                                                                                    |                                                      |                                               |
|                                                                                | Split subSection Before                                                                                                    | s((7)) = 02746(1-7)                                                                                                    |                                                      |                                               |
|                                                                                | Parse Reference                                                                                                    | 2746                                                                                                    |                                                      |                                               |
| I in                                                                           |                                                                                                    | mericanae et Asiaticae nova vel m                                                                                                    | inus coonitae Rulletin de l'Herbie                   | r Roissier 5: 643-681                         |
| What to<br>Please mail<br>If multiple<br>and anno<br>If it is not<br>Book Chap | do in this dialog? (dick to collapse)<br>ke sure that all the details of this bibliograp<br>bibliographic references are dung togethe<br>otate the first token of any subsequent on<br>a bibliographic reference at all, check the<br>ter | ohic reference are marked correctly.<br>er, annotate the details of the first one normally,<br>e as <b>nextRef</b> to initiate a split.<br><b>Not a Bibliographic Reference</b> to indicate so. |                                                      | Not a Bibliographic Reference                 |
| author                                                                         |                                                                                                    | editor                                                                                                    | 📕 title                                              | journalOrPublisher                            |
| year                                                                           |                                                                                                    | part                                                                                                    | pagination                                           | DOI                                           |
| publicat                                                                       | tionUrl                                                                                                    | accessDate                                                                                                    | nextRef                                              | VolumeTitle                                   |
| bookCo                                                                         | ntentInfo                                                                                                    |                                                                                                    |                                                      |                                               |
| Lien, T                                                                        | .K. ( <mark>2005</mark> ) <mark>Acanthaceae</mark> . In:                                                                                                    | Ban, N.T. (Ed.) Checklist of plant spec                                                                                                    | ies of Vietnam 3 <mark>.</mark> Agricultural Publish | ning House, Hanoi. pp. <mark>251-281</mark> . |
|                                                                                |                                                                                                    | Cancel OK                                                                                                    | Reset                                                | Zoom Control                                  |

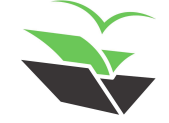

#### Parse taxon name

 Click on a taxonomicName and select "Parse Taxon Name". The attributes will be imported from GBIF backbone

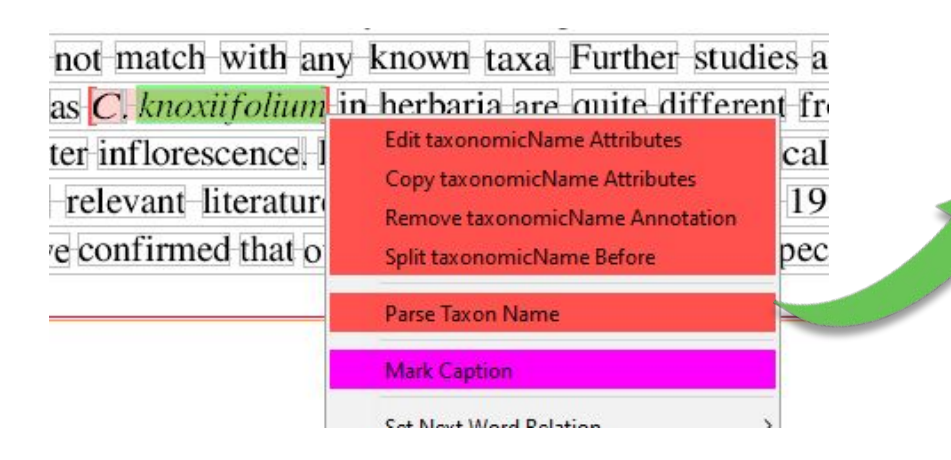

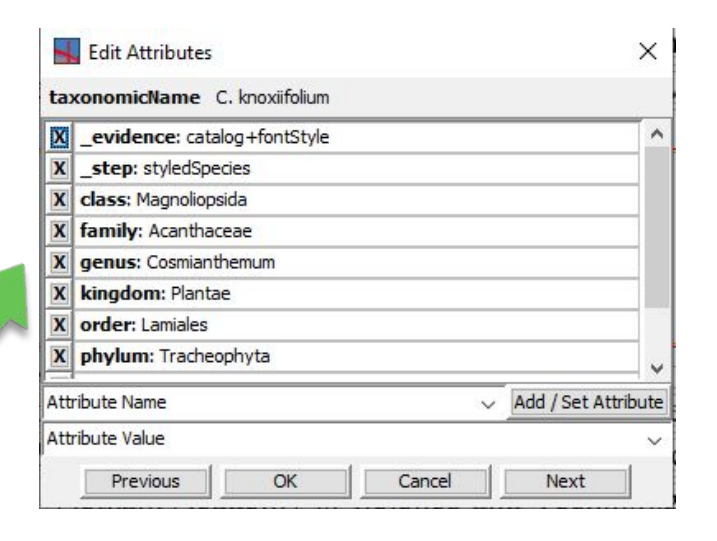

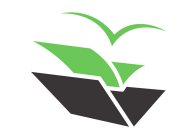

### > Assign captions for figures and tables

• Click on the image/table and choose "Assign Caption"

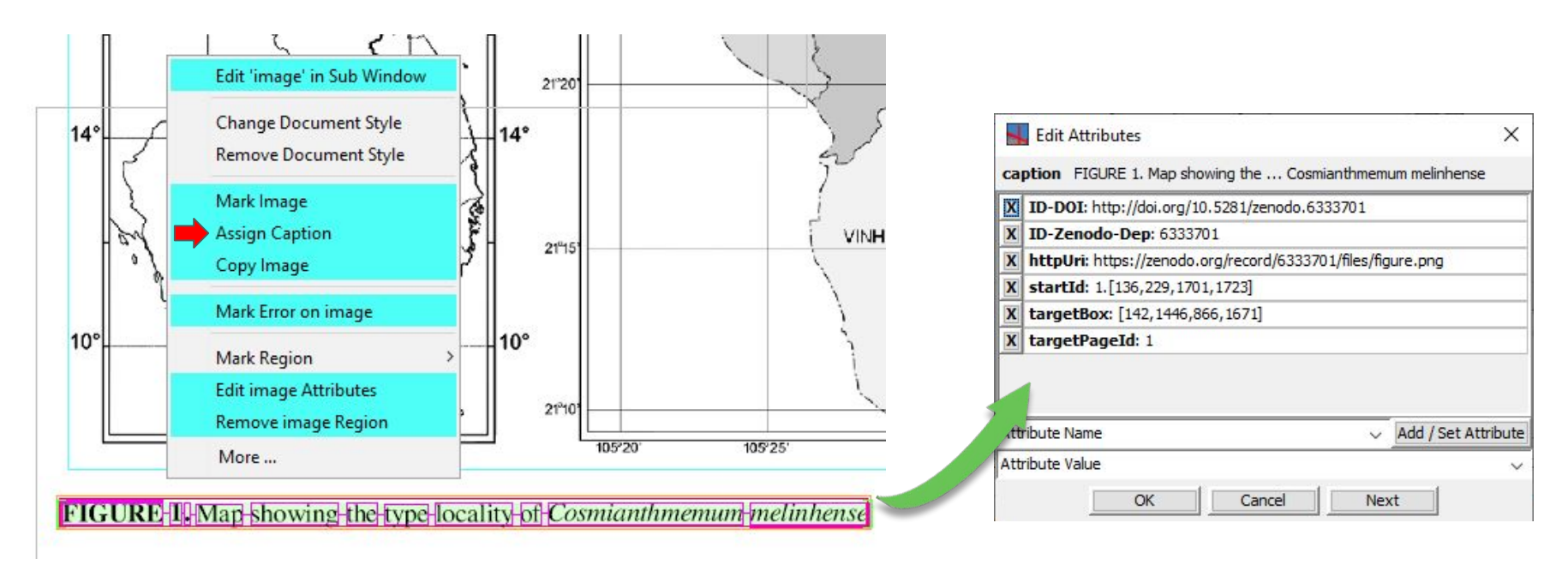

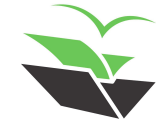

### ► Find or List Words

• Search for a specific word

#### *Cosmianthemum melinhense* Station for Biodiversity in n

DO VAN HAI<sup>II215</sup>, NGUYEN THE CI DENG<sup>[4,98]</sup>

<sup>1</sup> Institute of Ecology and Biological Resource 10072, Vietnam

<sup>2</sup>Graduate University of Science and Technol 10072 Vietnam

|   | Parse Taxon Name            |
|---|-----------------------------|
|   | Change Document Style       |
|   | Remove Document Style       |
|   | Edit Font                   |
|   | Mark Error on Word          |
| ) | Mark Error on taxonomicName |
|   | Find Next 'melinhense'      |
|   | Find Previous 'melinhense'  |
| - | Find 'melinhense'           |
| - | List 'melinhense'           |
|   |                             |
|   |                             |

|       | Find           |       | ×             |
|-------|----------------|-------|---------------|
| Find: | melinhense     |       | Symbol        |
|       | ase Sensitive? | Ignor | e Spaces?     |
|       | gnore Accents? | Matcl | h Whole Word? |
| F     | Previous       | Close | Next          |

| Finds malinhanen                                                                                                    |                                                                                                    | Cumbral .                                             |
|----------------------------------------------------------------------------------------------------|----------------------------------------------------------------------------------------------------|-------------------------------------------------------|
| Fina:   melinnense                                                                                                    |                                                                                                    | Symbol                                                |
| Case Sensitive?                                                                                                    | ✓ Ignore Spaces?                                                                                                    |                                                       |
| ✓ Ignore Accents?                                                                                                    | Match Whole Word?                                                                                                    |                                                       |
|                                                                                                    | Update List                                                                                                    |                                                       |
| Cosmianthemum melinhense                                                                                                    | (Acanthaceae), a new (page 1)                                                                                                    | ~                                                     |
| SPECIES OF COSMIANTHEM<br>FIGURE 2. Cosmianthemum me<br>FIGURE 3. Cosmianthemum me<br>SPECIES OF COSMIANTHEM<br>FIGURE 4. Cosmianthemum me                      | IUM <b>MELINHENSE</b> Phytotaxa 538 (2<br>elinhense. A. Habitat, B. A branch<br>elinhense. A. Habitat, B. A twig<br>IUM <b>MELINHENSE</b> Phytotaxa 538 (2                                                                 | !) © (;<br>(page<br>(page 4)<br>!) © (;               |
| ecology: — Cosmianthemum<br>status: — Cosmianthemum<br>The discovery of C. <b>melinh</b><br>Notes: — Cosmianthemum <b>r</b><br>comparison among C. <b>melir</b> | elinhense. A. Habitat, B. Infloresce<br>melinhense is currently known from<br>melinhense is known only from the<br>mense along with many new (pag<br>melinhense is allied to C. guangxier<br>hense, C. guangxiense, C (pag | ence (p<br>om (pa<br>(page<br>e 6)<br>nse (p<br>ge 6) |

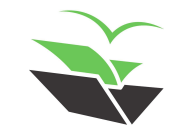

https://tb.plazi.org/GqServer/summary/D51BB22BFF9BFF9CF12F8517FE69AE2F

- Select 'Edit -> List Annotations'
- Use formulas to search for annotations of interest
- Merge annotations
- Rename (change type of annotation)
- Remove (not Delete)
- Edit attributes
- Rename.../Modify.../Remove... a group of attributes

| Annotation List - 35 Annotations |             |             |          |            |        |          |         |
|----------------------------------|-------------|-------------|----------|------------|--------|----------|---------|
| taxonomicN                       | lame[./@gen | us='Cosmian | themum'] |            |        |          | - Apply |
| Merge                            | Rename      | Remove      | Delete   | Edit Attri | Rename | Modify A | Remove  |
| - ·                              | 1           |             |          |            |        | -        |         |

| OK Ca                     | Replace value above |   |
|---------------------------|---------------------|---|
|                           | Add where not set   |   |
| How to change attribute   | Add where not set   | ~ |
| New attribute value       | Animalia            | ~ |
| Attribute value to change | Plantae             | ~ |
| Attribute name            | kingdom             | ~ |

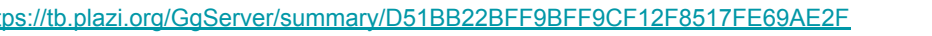

- Search for attributes:
- taxonomicName[./@genus='Cosmianthemum']
- taxonomicName[./@species='melinhense']
- materialsCitation[./@typeStatus='holotype']

| taxonomicNan | ne[./@gen | us='Cosmia | nthemum'] v Ap                                  | ply |  |  |  |
|--------------|-----------|------------|-------------------------------------------------|-----|--|--|--|
| Merge        | Rename    | Remove     | Delete Edit Attri Rename Modify A Remov         | e   |  |  |  |
| Show Mat     | ches Only |            | O Highlight Matches                             |     |  |  |  |
| Туре         | Start     | End        | Value                                           |     |  |  |  |
| taxonomicN   | .  0      | 2          | Cosmianthemum melinhense                        | -   |  |  |  |
| taxonomicN   | 274       | 276        | Cosmianthemum melinhensis                       |     |  |  |  |
| taxonomicN   | 295       | 298        | C. guangxiense                                  |     |  |  |  |
| taxonomicN   | 299       | 302        | C. knoxiifolium                                 |     |  |  |  |
| taxonomicN   | 304       | 307        | C. viriduliflorum                               |     |  |  |  |
| taxonomicN   | 352       | 353        | Cosmianthemum                                   |     |  |  |  |
| taxonomicN   | 476       | 483        | Cosmianthemum Bremekamp (1960: 66)              |     |  |  |  |
| taxonomicN   | 742       | 763        | C. knoxifolium (C.B B.Hansen (1985: 195)        |     |  |  |  |
| taxonomicN   | 806       | 807        | Cosmianthemum                                   |     |  |  |  |
| taxonomicN   | 827       | 830        | C. knoxiifolium                                 |     |  |  |  |
| taxonomicN   | 842       | 843        | Cosmianthemum                                   |     |  |  |  |
| taxonomicN   | 905       | 907        | Cosmianthemum melinhense                        |     |  |  |  |
| taxonomicN   | 1091      | 1110       | Cosmianthemum melinhense D , Z.L.Lin & Y.F.Deng |     |  |  |  |
| taxonomicN   | 1192      | 1194       | Cosmianthemum melinhense                        | ~   |  |  |  |

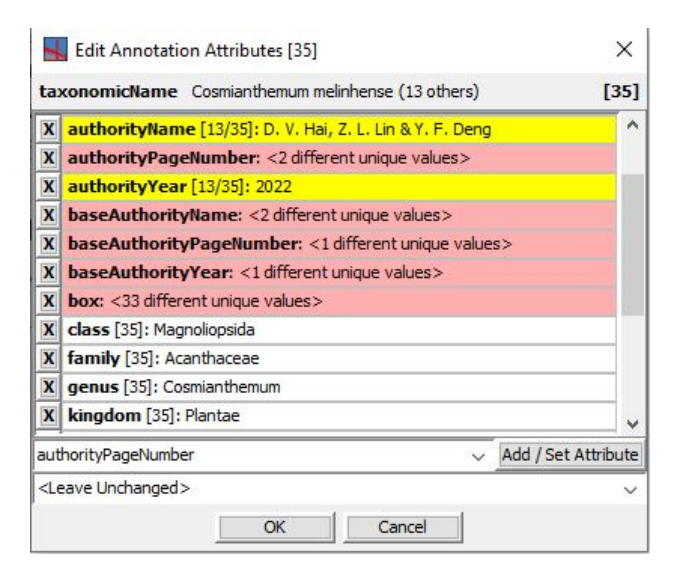

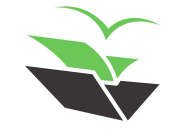

- Search for annotations:
- collectionCode[./#first='NHMB']
- taxonomicName[./#first='Cosmianthemum']
- taxonomicName[./#last='melinhense']

| taxonomicNam | e[./#first= | -'Cosmiant | nemum'] v Ap                                    | ply |  |
|--------------|-------------|------------|-------------------------------------------------|-----|--|
| Merge        | Rename      | Remove     | Delete Edit Attri Rename Modify A Remove        | e   |  |
| Show Mate    | thes Only   |            | O Highlight Matches                             |     |  |
| Туре         | Start       | End        | Value                                           |     |  |
| taxonomicN   | 0           | 2          | Cosmianthemum melinhense                        | 1   |  |
| taxonomicN   | 274         | 276        | Cosmianthemum melinhensis                       | 1   |  |
| taxonomicN   | 352         | 353        | Cosmianthemum                                   |     |  |
| taxonomicN   | 476         | 483        | Cosmianthemum Bremekamp (1960: 66)              |     |  |
| taxonomicN   | 806         | 807        | Cosmianthemum                                   |     |  |
| taxonomicN   | 842         | 843        | Cosmianthemum                                   |     |  |
| taxonomicN   | 905         | 907        | Cosmianthemum melinhense                        |     |  |
| taxonomicN   | 1091        | 1110       | Cosmianthemum melinhense D , Z.L.Lin & Y.F.Deng |     |  |
| taxonomicN   | 1192        | 1194       | Cosmianthemum melinhense                        |     |  |
| taxonomicN   | 1255        | 1257       | Cosmianthemum melinhense                        |     |  |
| taxonomicN   | 1292        | 1294       | Cosmianthemum melinhense                        |     |  |
| taxonomicN   | 1882        | 1884       | Cosmianthemum melinhense                        |     |  |
| taxonomicN   | 2025        | 2027       | Cosmianthemum melinhense                        | 1.  |  |

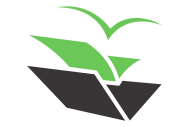

- Search for annotations inside annotations:
- subSection/collectionCode
- subSection/materialsCitations

#### P.S: Useful for finding all misassigned annotations

#### Material and methods

Extensive field works were undertaken in Vinh Phuc province, northeastern Vietnam from 2013 to 2021 by the first author The morphological description of the new species is based on the examination of fresh plant and dried specimens Vouchers were prepared following the standard protocol (Jain & Rao 1977). The voucher specimens are deposited in the herbaria of Institute of Ecology and Biological Resources, Vietnam Academy of Science and Technology (HN). and herbarium of South China Botanical Garden, Chinese Academy of Sciences (IBSC). Materials in several herbaria (AAU, BM, E, GXIB HNU, IBSC K, KUN L, P, and SING acronym follows Thiers 2021) were also examined in order to compare with other Asian taxa to determine the new taxon. For List Categories and Criteria (IUCN 2012, 2019) is applied. SubSection/materialsCitation

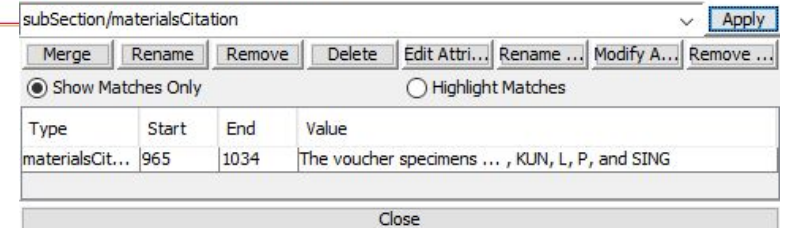

X

#### Revise Block Paragraphs

- Click inside a block, in any part but words
- Select 'Revise Block Paragraphs'
- Toggle between "indented"/"outdented" OR checking "Make each line a separate paragraph" may be useful

| Edit 'block' in Sub Wind | dow |
|--------------------------|-----|
| Change Document Sty      | le  |
| Remove Document Sty      | /le |
| Mark Region              |     |
| Edit block Attributes    |     |
| Remove block Region      |     |
| Annotate 'block' Regio   | n   |
| Revise Block Paragraph   | 15  |
| Split Block              |     |
| Order Block Words        |     |
| More                     |     |

| Select Block Splitting Options                                       | × |
|----------------------------------------------------------------------|---|
| Paragraph start lines are 🔿 indented 💿 outdented 🔿 neither           |   |
| ☑ Lines short of right block edge end paragraphs                     |   |
| ☑ Large line distance ends paragraphs                                |   |
| Split before in-line headings in bold italics all-caps terminated by |   |
| Start new paragraph with after lines consisting of a URI             |   |
| Make each line a separate paragraph                                  |   |
| OK Cancel                                                            |   |

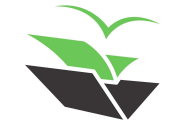

#### Revise Block Paragraphs

1249 Eugenia patrisii Vahl

Eclog Amer. 2: 35 (Vahl 1798). [Myrtus patrisii (Vahl) Spreng.] Syst. Veg. [Sprengel] 2: 480 [Jan-May 1825] (Sprengel 1825). Stenocalyx patrisii (Vahl) O.Berg, Linnaea 29 (2): 247 [June 1858] (Berg 1858).]

Eugenia inocarpa DC. Prodr. [A. F. de Candolle] 3: 264 [mid Mar. 1828] (Candolle 1828). — Myrtus inocarpa Mart ex DC. Prodr. [A. F. de Candolle] 3: 264 [mid Mar. 1828] (Candolle 1828). nom. nud. pro syn.]

Eugenia berlynensis O Berg. Linnaea 27 (4): 468 ["1854" publ Feb. 1856] (Berg 1856).

*Eugenia teffensis* OBerg, *FI Bras.* [Martius] 14 (1): 255 15 May 1857 (Berg 1857).

*Eugenia vellozoi* O Berg, *Fl. Bras. [Martius]* 14 (1): 255 [15 May 1857] (Berg 1857), "vellozii".

Eugenia teffensis var. subcordata O Berg, Fl. Bras. [Martius] 14 (1): 256 [15 May 1857] (Berg 1857).

Eugenia teffensis var. truncata O.Berg, Fl. Bras. [Martius] 14 (1): 256 [15 May 1857] (Berg 1857).

Stenocalyx patrisii var parvifolius O.Berg Linnaed 30: 699 Mar. 1861 (Berg 1861).

Stenocalyx patrisii var grandifolius O Berg Linnaed 30: 700 [Mar. 1861] (Berg 1861).

VERNACULAR NAMES. — Pa. inam-etni • Ka kuapitano. kuwapityano • Te uwa pitag ndi • Wp. iwa pita yawiki' y • Nt. busi siriz, paawisi besi • Cr. siriz-gran-bwa siriz-ronde • Fr. cerise de Cayenne • Br fruta-de-jaboti, pitanga ubaia

HERBARIUM DATA (FG). — 74 collections at CAY. Sel. exs: *J.P.B.* von Rohr s.n. (type C[C10015707])

INVENIORY DATA (FG). — 115 trees in 68 plots;  $F_{max} = 2.9 \%$ ; dbh<sub>inv</sub> = 26.8 cm

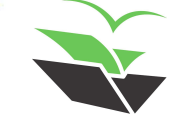

## PJJAZZI TAKING CARE OF FREEDOM

... www

http://plazi.org

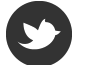

@plazi\_ch

(in) /company/plazi

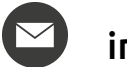

info@plazi.org